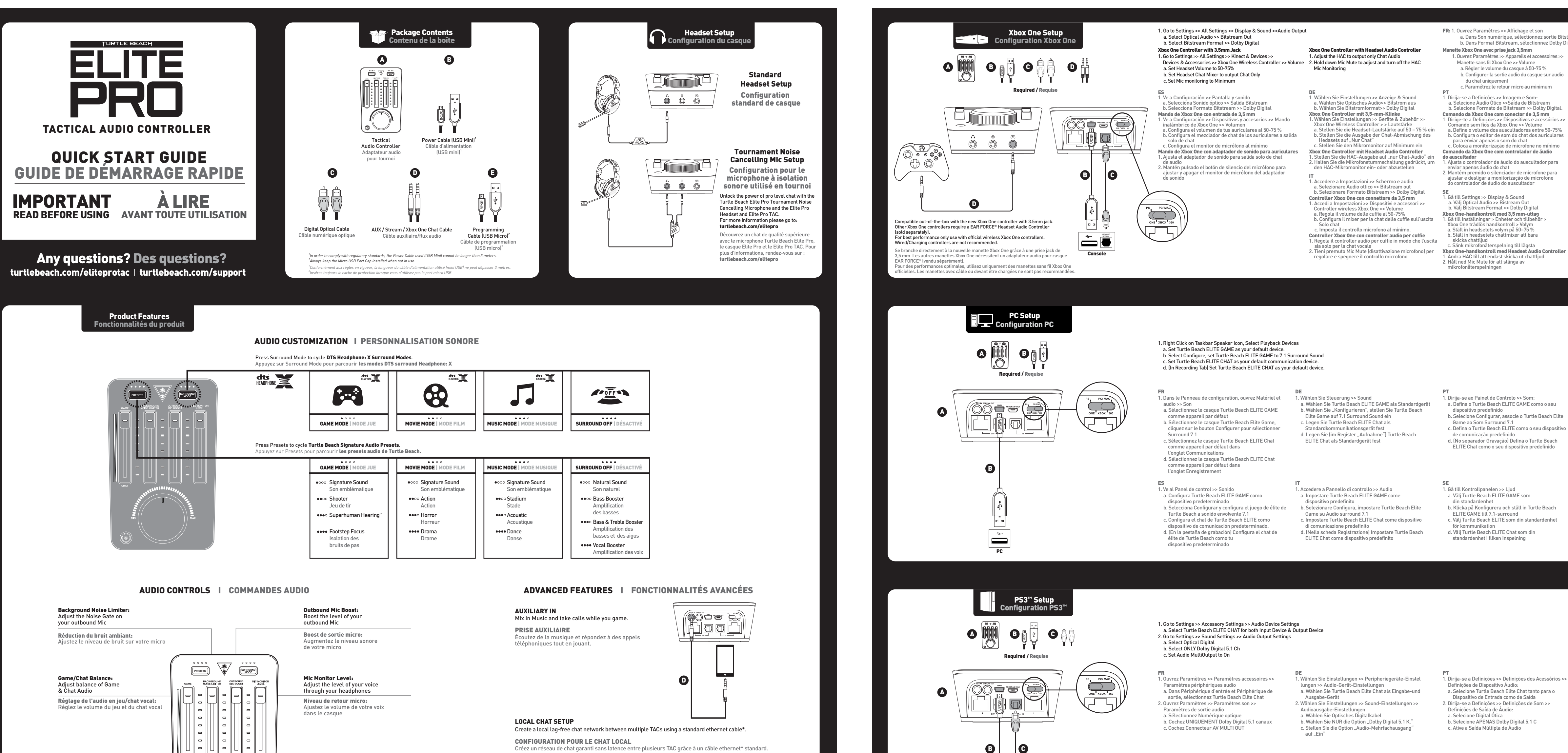

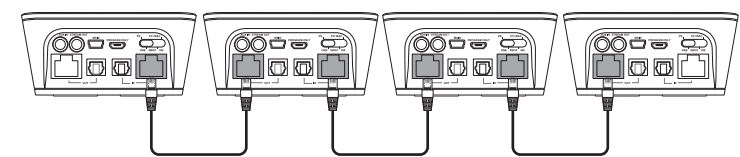

\*Ethernet Cable Sold Separately, In order to comply with regulatory standards, the Ethernet Cable used cannot be longer than 3 meters \*Câble ethernet ve ndu séparément. Conformément aux règles en vigueur, la longueur du

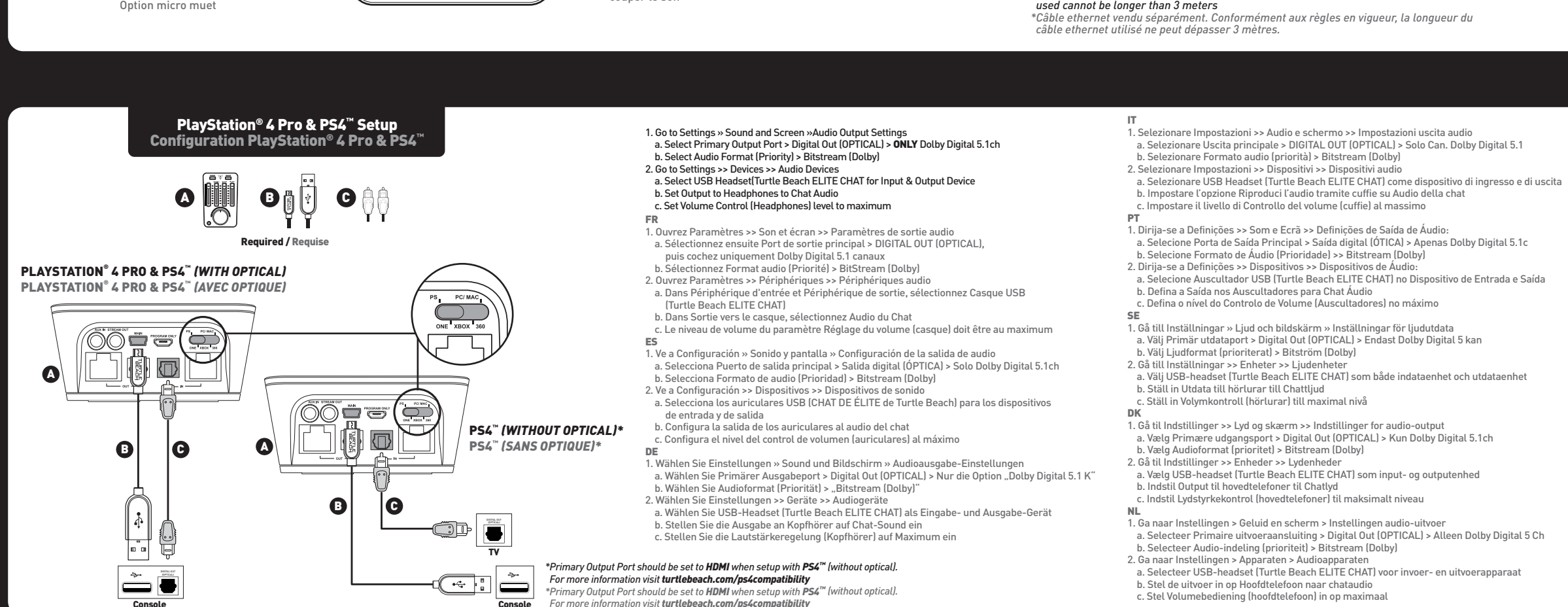

Master Volume Adjust:

uper le sor

Mic Button

Mute outgoing Mic Audio

Bouton du micro:

۲

Rotate to adjust the overall volume

Réglage du volume principal:

Same/Chat Audio. Press to mute audio

de l'audio du jeu et du chat. Appuyez pour

ites tourner pour ajuster le volume principal

## 1. Gå till Inställningar >> Tillbehörsinställningar >>

- Inställningar för liudenhet a. Välj Turtle Beach Elite Chat som både indataenhet
- 2. Gå till Inställningar >> Ljudinställningar >>
- Inställningar för ljudutdata a. Välj Optiskt digitalt
- h Väli endast Dolby Digital 5.1 kan c. Ställ in Multi-utdata till På

## gulatory Compliance Statements for the Turtle Beach Elite Pro Tactical Audio Controller Model lite Pro T.A.C)

Federal Communications Commission (FCC) Compliance Notices

Class B Interference Statement

is equipment has been tested and found to comply with the limits for a Class B digital device, pursuant to Part 15, Subpart B of the FCC Rules. These limits are designed to provide reasonable protection against harmful interference in a residential installation. This equipment generates, uses, and can radiate radio frequency energy and, if not installed and used in accordance with the instructions, may cause harmful interference to radio communications. However, there is no guarantee that interference will not occur in a particular installation. If this equipment does cause harmful interference to radio or television reception, which can be determined by turning the equipment off and on, the user is encouraged to try to correct the rference by one or more of the following measures: Reorient or relocate the receiving antenna. Increase the separation between the equipment and receiver.

ect the equipment into an outlet on a circuit different from that to which the receiver is connected. Consult the dealer or an experienced radio/TV technician for help.

This device complies with Part 15 of the FCC Rules. Operation is subject to the following two conditions: 1) This device may not cause harmful interference, and (2) this device must accept any interference received, luding interference that may cause undesired operation.

**Canadian ICES Statements** 

anadian Department of Communications Radio Interference Regulations This digital apparatus does not exceed the Class B limits for radio-noise emissions from a digital apparatus s set out in the Radio Interference Regulations of the Canadian Department of Communications. This Class 3 digital apparatus complies with Canadian ICES-003.

ment sur le brouillage radioélectrique du ministère des Communications Cet appareil numérique respecte les limites de bruits radioélectriques visant les appareils numériques de classe B prescrites dans le Règlement sur le brouillage radioélectrique du ministère des Communications du Canada. Cet appareil numérique de la Classe B est nforme à la norme NMB-003 du Canada.

European Union and European Fair Trade Association (EFTA) Regulatory Compliance

## Declaration of Conformity CE Marking by this symbol:

indicates compliance with the Essential Requirements of the EMC Directive of the European Union (2004/108/EC). This equipment meets the following conformance standards

## EN 60950-1: 2006 + A11: 2009 + A1: 2010 + A12: 2011 (T-Mark License) IEC 60950-1: 2005 (2nd Edition) + Am 1: 2009 (CB Scheme Report/Certificate),

EN 71-3: 2013 Also Licensed for Standards UL 60950-1: 2007 R12.11, CAN/CSA-C22.2 No. 60950-1-07 + A1: 2011 Additional licenses issued for specific countries available on request

EN 61000-4-2: (2009). EN 61000-4-3: (2010). EN61000-4-4: 2010. EN 61000-4-6: 2009. EN 61000-4-8: (2010)

### The products are licensed, as required, for additional country specific standards for the International Marketplace. Additional issued licenses available upon request.

Low Voltage Directive 2006/95/EC, RoHS 2011/65/EU, REACH 2006/1907/EC, WEEE 2012/19/EU, Packaging 94/62/EC, Toys Safety Directive 2009/48/EC

This symbol on the product or its packaging indicates that this product must not be disposed of with your other household waste. Instead, it is your responsibility to dispose of your waste equipment by handing it over to a designated collection point for the recycling of waste electrical and electronic equipment. The separate collection and recycling of your waste equipment at the time of disposal will help conserve natural resources and ensure that it is recycled in a manner that protects human health and the environment. For more information about where you can drop off your waste for recycling, please contact your local authority, or where you purchased your product. Please visit the following URL for a complete copy of the declaration of conformity: http://www.turtlebeach.com/homologatior

1. Ve a Configuración >> Configuración de accesorios >> Configuración de los dispositivos de audio

### a. Selecciona el chat de élite de Turtle Beach para los dispositivos de entrada y de salida 2 Ve a Configuración >> Aiustes de sonido >>

- Configuración de la salida de audio a. Selecciona digital óptica
- b. Selecciona SOLO Dolby Digital 5.1 Ch c. Configura a encendido la salida de sonido múltiple

Impostazioni dei dispositivi audio a. Selezionare Turtle Beach Elite Chat come dispositivo di ingresso e di uscita

# npostazioni di uscita audio

- 1. Selezionare Impostazioni >> Impostazioni degli accessori >> 2. Selezionare Impostazioni >> Impostazioni dell'audio >>

# a. Selezionare Digitale ottica b. Selezionare SOLO Can. Dolby Digitale 5.1 c. Impostare Uscita audio multipla su Attiva

EN 55022: 2010 + AC: 2011, CISPR 22: 2008

EN 55024: 2010, CISPR 24: 2010

Environmental:

| tie Bitstream |
|---------------|
| olby Digital  |
| Manet         |

| Dolby Digita | l                                                                    |
|--------------|----------------------------------------------------------------------|
|              | Manette Xbox One avec adaptateur audio pour casque                   |
| ires >>      | <ol> <li>Ajustez l'adaptateur audio pour casque pour ne</li> </ol>   |
|              | conserver que la sortie audio de chat                                |
|              | <ol><li>Maintenez enfoncé le bouton micro muet pour régler</li></ol> |
| r audio      | ou désactiver le retour micro de l'adaptateur audio                  |
|              | pour casque                                                          |
| n            |                                                                      |
|              | DK                                                                   |
|              | 1. Ga til Settings >> Display & Sound                                |
| i<br>Digital | h Vælg Bitstream Format >> Dolby Digital                             |
| igitat.      | Xhox One-controller med 3.5 mm-stik                                  |
| órios >>     | 1. Gå ind i Indstillinger >> Enheder & tilbehør >>                   |
|              | Trådløs controller til Xbox One >> Lydstyrke                         |
| )-75%        | a. Indstil headsettets lydstyrke til 50-75 %                         |
| ulares       | b. Indstil headsettets chat-mixer til kun at<br>sonde shatted        |
| nimo         | c Indstil mikrofonmonitorering til minimum                           |
| 0            | Xbox One-controller med lydstyrkecontroller                          |
| -            | 1. Indstil lydstyrkecontrolleren til kun at afspille chat            |
| para         | 2. Hold Sluk mikrofon-knappen nede for at indstille eller            |
|              | slukke for mikrofonmonitorering                                      |
| ara          | NL                                                                   |
| ie           | 1. Ga naar Settings (instellingen) >                                 |
|              | Display & Sound (weergave en geluid)                                 |
|              | a. Selecteer Uptical Audio (optisch geluid) >                        |
|              | h Selecteer Ritstream Format (hitstream-indeling) >                  |
|              | Dolby Digital                                                        |
|              | Xbox One-controller met 3,5 mm-stekker                               |
|              | 1. Ga naar Settings >> Devices & accessories >>                      |
|              | Abox One Wireless Controller >> Volume                               |
|              | h Laat de beadset alleen chatgeluid doorgeven                        |
|              | c. Stel Mic monitoring in op Minimum                                 |
|              | Xbox One-controller met audiocontroller voor headset                 |
| ntroller     | 1. Stel de audiocontroller voor de headset (HAC) in                  |
|              | op uitsluitend uitvoer van Unat Audio                                |
|              | HAC aan te nassen of uit te schakelen                                |
|              | ·····                                                                |
|              |                                                                      |
|              |                                                                      |
|              |                                                                      |

1. Ga naar het Configuratiescherm > Geluid

a. Angiv Turtle Beach ELITE GAME som

Game til 7.1 surroundsound c. Vælg Turtle Beach ELITE Chat som din

standardkommunikations

Chat som din standardenhed

b. Vælg konfigurér, indstil Turtle Beach FI ITF

d. (På fanen Optagelse) Vælg Turtle Beach ELITE

1. Gå til Kontrolpanel >> Lv

din standardenhed

- a. Selecteer Turtle Beach ELITE GAME als standaardapparaat
- b. Selecteer Configureren en stel Turtle Beach
- ELITE Game in op 7.1 Surround c. Selecteer Turtle Beach TAC ELITE als
- standaardcommunicatieapparaat d. Selecteer op het tabblad Opnemen Turtle Beach ELITE Chat als standaardapparaat

Lydenhedei a. Vælg Turtle Beach Elite Chat som input- og outputenhed 2. Gå til Indstillinger >> Lydindstillinger >>

1. Gå til Indstillinger >> Audioenhedsindstillinger >

Audio output-indstillinger a. Vælg Optisk digital b. Vælg KUN Dolby Digital 5.1 Ch c. Sæt Audio MultiOutput TIL

- 1. Ga naar Instellingen > Randapparatuurinste Instellingen audioapparaat a. Selecteer Turtle Beach Elite Chat voor zowe
- 2. Ga naar Instellingen > Geluidsinstellingen > Instellingen audio-uitvoer a. Selecteer Optisch digitaal
- b. Selecteer ALLEEN Dolby Digital 5.1 Ch c. Zet Meervoudige audio-uitvoer Aan

It is important to always run the most up-to-date firmware. For detailed Preset Customization and firmware update instructions visit: Pour obtenir les informations d'installation les plus récentes, consultez: turtlebeach.com/eliteprotac